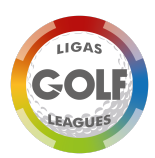

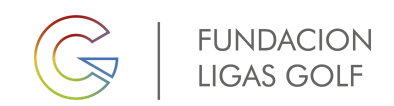

## CÓMO INSCRIBIRSE EN LOS TORNEOS LIGAS GOLF

Para inscribirse a los torneos de la zona en la que elijas jugar, debes primero registrarte en nuestra web <u>www.ligasgolf.es</u>

## 1. Registro

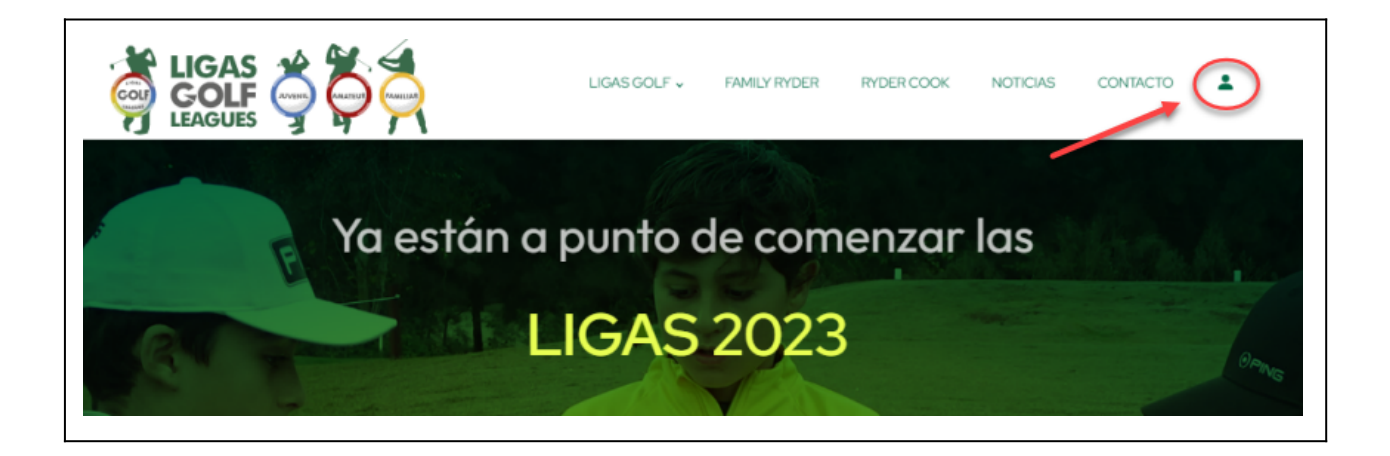

#### Haga click en Registrate

| INICIAR SESIÓN                 |
|--------------------------------|
|                                |
| Correo electrónico del usuario |
| Contraseña del usuario         |
| Recuperar contraseña           |
| Registrarse Entrar             |
|                                |

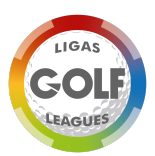

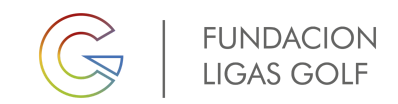

### Pulse continuar una vez leído y aceptado los términos.

| 1                                                                | 2                                                                                                | 3                                     |
|------------------------------------------------------------------|--------------------------------------------------------------------------------------------------|---------------------------------------|
| Para acceder a la aplic<br>jugadores. Debe ser n<br>"continuar". | cación debe registrarse. Como usuario podrá as<br>nayor de edad para darse de alta. En caso de q | sociar a su cuenta<br>ue lo sea pulse |
| continuar                                                        |                                                                                                  |                                       |

## Cumplimenta los datos solicitados...

| 1                                                                                                    | 2                                                                                                    | 3                                                                             |
|----------------------------------------------------------------------------------------------------|----------------------------------------------------------------------------------------------------|-------------------------------------------------------------------------------|
| <ul> <li>Responsable: Ligas Gol</li> <li>Finalidades: El registro y<br/>información y publicar d</li> <li>Derechos: Acceder, rec<br/>explica en la información</li> <li>Más información: Inform</li> <li>volver continuar</li> </ul> | If<br>y gestión de la participación en las<br>latos.<br>tificar y suprimir los datos, como o<br>n adicional.<br>nación adicional y detallada sobre F | s Ligas y eventos, recibir<br>otros derechos, según se<br>Protección de Datos |

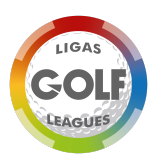

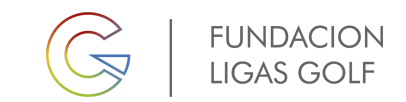

Una vez cumplimentado, recibirá un email a la cuenta que indicó para la confirmación del registro.

|                         | Nombre                                                                                                    |
|-------------------------|----------------------------------------------------------------------------------------------------|
|                         | prueba                                                                                                    |
|                         | Apellidos                                                                                                    |
|                         | dos apellidos                                                                                                    |
|                         | Correo electrónico                                                                                                    |
|                         | xxxxx@yyy.com                                                                                                    |
|                         | Teléfono                                                                                                    |
|                         | 123456789                                                                                                    |
|                         | volver                                                                                                    |
|                         |                                                                                                    |
|                         |                                                                                                    |
| Confirmacion            | registro a Ligas Golf D Recibidos x                                                                                                    |
| Info Ligas Golf info@li | igasgolf.es <u>a través de</u> sendinblue.com                                                                                                    |
| para m •                |                                                                                                    |
|                         | CONFIRMACIÓN INSCRIPCIÓN EN LIGAS GOLF                                                                                                    |
|                         | Estimado Prueba Dos Apellidos.                                                                                                    |
|                         | Has recibido este correo electrónico porque iniciaste el proceso de inscripción en LIGAS GOLF facilitando la cuenta de<br>correo a la que se ha enviado este email.                                                 |
|                         | En el formulario de registro has indicado tus datos personales y las opciones sobre el consentimiento para el uso de las<br>imágenes del jugador de golf.                                                           |
|                         | Para completar el registro en LIGAS GOLF pulsa en el siguiente botón:                                                                                                    |
|                         | CONFIRMAR                                                                                                    |
|                         | Si no ves el botón pulsa el siguiente enlace y si no funciona cópialo y pégalo en el navegar:                                                                                                    |
|                         | https://ligasgolf.es/src/usuario/confirmar.php?u=1399&t=20fc88915b15aca72b7af19b9c93c5<br>42bb62770712d13452b51da3248ee4d7eb                                                                                        |
|                         | A continuación, te facilitamos la información sobre el tratamiento de los datos personales y si tienes alguna duda puedes<br>consultarnos en <mark>info@tigasgoif.es</mark><br>Manuel Dutor<br>Director i loas Golf |

Haga clic en confirmar y aparecerá una pantalla para indicar su contraseña.

En caso de no recibir el email (revisar la carpeta spam o notificaciones) deben dirigirse a info@ligasgolf.es

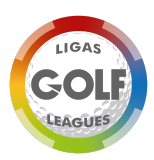

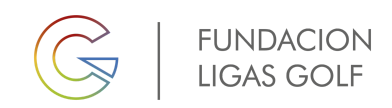

# 2. Añadir usuario como jugador / Añadir jugador

Una vez, indicada la contraseña, e iniciada la sesión, deberá de dar de alta a su hijo como a usted mismo si desea participar en alguna prueba.

Informar antes de añadir a un jugador...:

- Añadir usuario como jugador. Para registrarse como jugador amateur/padre/tutor.
- Añadir jugador: Añadir a los jugadores menores de edad.

Nota: Se podrá añadir tantos jugadores como existan en la familia

En caso de que SOLO el niño vaya a jugar las pruebas, añadirlo como Añadir jugador.

#### REGISTRO PARA JUGAR LIGAS GOLF TANTO EL PADRE/MADRE/TUTOR COMO EL NIÑO/A.

Primeramente, registre al padre/madre/tutor que vaya a jugar la liga familiar en:

Añadir usuario como jugador

|                                                   | LIGAS GOLF $\checkmark$ | FAMILY RYDER | RYDER COOK      | NOTICIAS          | CONTACTO      | ÷ | <b> </b> → |
|---------------------------------------------------|-------------------------|--------------|-----------------|-------------------|---------------|---|------------|
| Prueba Dos Apellidos · @gmail.com · 123456789 · 🔗 |                         |              |                 |                   |               |   |            |
| [                                                 | Añadir usuario co       | mo jugador   | Añadirse si pr  | etende jugar la l | liga familiar |   |            |
|                                                   | Añadir jug              | ador         | Incluir al niño | /a como jugador   | r tambien     |   |            |
|                                                   |                         |              |                 |                   |               |   |            |

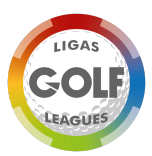

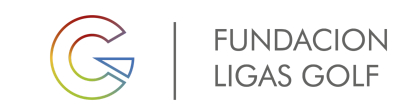

Para registrar el usuario tiene que dar consentimiento a lo indicado hacer clic en Guardar.

| AÑADIR US                                                                                                    | SUARIO COMO J                                                                                                    | JUGADOR                                                                                                    |                                                                     | ×        |
|----------------------------------------------------------------------------------------------------|----------------------------------------------------------------------------------------------------|----------------------------------------------------------------------------------------------------|---------------------------------------------------------------------|----------|
| Año de naci                                                                                                    | miento 1970                                                                                                    |                                                                                                    | ~                                                                   | <b>^</b> |
| Relación                                                                                                    | Jugador                                                                                                    |                                                                                                    | ~                                                                   |          |
| Nombre                                                                                                    | Prueba                                                                                                    |                                                                                                    |                                                                     |          |
| Apellidos                                                                                                    | Dos Apellidos                                                                                                    |                                                                                                    |                                                                     |          |
| Apodo*                                                                                                    | Nombre del padre/                                                                                                    | 'madre                                                                                                    |                                                                     |          |
| Sexo                                                                                                    | Masculino                                                                                                    |                                                                                                    | ~                                                                   |          |
| Licencia                                                                                                    | CM12345678                                                                                                    |                                                                                                    |                                                                     |          |
| <ul> <li>Consiento e<br/>las pruebas<br/>jugador reco<br/>para publicit<br/>comunicació<br/>adicional sol</li> <li>Consiento e<br/>eventos y ad</li> </ul> | el uso de la imagen del j<br>en las que participe. Au<br>ogida durante la particip<br>iar las pruebas por Ligas<br>ón de Ligas Golf, según<br>bre protección de datos<br>el uso de la imagen del j<br>ctividades de Ligas Gol<br>Cancelar | ugador de golf para p<br>utoriza que la imagen d<br>ación en las pruebas si<br>s Golf en los medios de<br>la siguiente informació<br>; personales.<br>ugador para promoció<br>lf. Autoriza que la imad<br>Guardar | ublicitar<br>lel<br>e utilice<br>e<br>n<br>n<br>onar los<br>ten del | Ŧ        |

Y aparecerá en su área de usuario...

| Prueba Dos Apelli | idos - Negmail.com - 123456789 - 🖉 | ,      |                                                                                 |
|-------------------|------------------------------------|--------|---------------------------------------------------------------------------------|
|                   | Añadir jugador                     | ٢      | Prueba Dos Apellidos · Nombre del padre/madre<br>Masculino · 1970<br>CM12245678 |
|                   | Prueba Dos Apellidos               | Editar | CM12345078                                                                      |

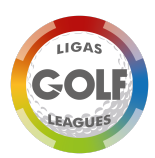

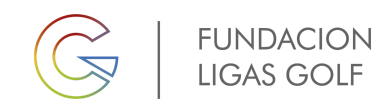

### Registro para añadir jugador menor de edad

Para añadir al niño/a tendrá que realizar lo mismo, pero esta vez en:

### Añadir jugador

|                                                                                                    | LIGAS GOLF 🗸                                                                              | FAMILY RYDER                                                                                           | RYDER COOK                                                                   | NOTICIAS                        | CONTACTO | <b>⊥</b>  → |
|----------------------------------------------------------------------------------------------------|-------------------------------------------------------------------------------------------|----------------------------------------------------------------------------------------------------|------------------------------------------------------------------------------|---------------------------------|----------|-------------|
| Prueba Dos Apellidos @gmail.com · 123456789 · 🔗                                                                                                    |                                                                                           |                                                                                                    |                                                                              |                                 |          |             |
| Añadir jugador<br>Prueba Dos Apellidos                                                                                                    | Editar                                                                                    | Prueba Dos Ape<br>Masculino · 1970<br>CM12345678                                                       | əllidos · Nombre<br>)                                                        | del padre/m                     | nadre    |             |
| Consiento el uso de la imagen de<br>Consiento el uso de la imagen de<br>Consiento recibir correos electró<br>Informa<br>Es aconsejable aceptar este consentimiento si desea estar informado | I jugador de golf pa<br>I jugador para pron<br>Inicos con informac<br>Ición sobre protecc | ara publicitar las prueb<br>nocionar los eventos y<br>ción de pruebas, event<br>ción de datos personal | ias en las que partici<br>r actividades de Liga<br>os y actividades de<br>es | ipe.<br>15 Golf.<br>Ligas Golf. |          |             |

| Año de naci                                                                         | imiento 2009                                                                                                    | ~    |
|-------------------------------------------------------------------------------------|----------------------------------------------------------------------------------------------------|------|
| Relación                                                                            | Padre                                                                                                    | ~    |
| Nombre                                                                              | menor                                                                                                    |      |
| Apellidos                                                                           | dos apellidos                                                                                                    |      |
| Apodo*                                                                              | Seudónimo del jugador                                                                                                    |      |
| Sexo                                                                                | Masculino                                                                                                    | ~    |
| Licencia                                                                            | cm87654321                                                                                                    |      |
| Licencia<br>Consiento e<br>las pruebas<br>jugador rec<br>para publici<br>comunicaci | cm87654321<br>el uso de la imagen del jugador de golf para public<br>en las que participe. Autoriza que la imagen del<br>ogida durante la participación en las pruebas se util<br>tar las pruebas por Ligas Golf en los medios de<br>ón de Ligas Golf, según la siguiente información<br>hera estretación de dreta estenando | :ita |
| adicional so                                                                        | protección de datos personales.                                                                                                    |      |

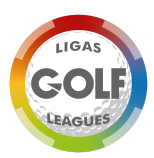

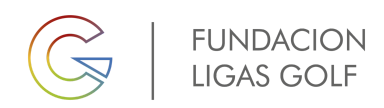

## 3. Inscripción a una prueba

A continuación, en 3 pasos se podrá realizar la inscripción al evento:

Para inscribirse, se debe verificar que usuario va a ser usado para la inscripción.

Esta operación tendrá que realizarse por cada jugador que se desee inscribir.

|                          |                            |       | <b>Ş Ş</b>               | LIGAS GOLF | F y FA | MILY RYDER RYDER              |
|--------------------------|----------------------------|-------|--------------------------|------------|--------|-------------------------------|
| Prueba Dos Apellidos - j | egmail.com - 123456789 - 🖉 | 1     | Menor Dos Apellidos - Si | n apodo    |        |                               |
|                          | Prueba Dos Apellidos       |       | Masculino - 2009         |            | -      | Usuario activo<br>selecionado |
|                          | Menor Dos Apellidos        | Edita | CM07034321               |            |        |                               |
| _                        |                            | _     |                          |            |        |                               |

#### A continuación:

1- Seleccione la Liga a la que desea inscribirse. Por ejemplo, elegimos Madrid, por lo que pinchamos en Madrid y hacemos clic en Inscribir.

|                               | LIGAS 2023-2023      |                    |
|-------------------------------|----------------------|--------------------|
| Lista de las ligas            |                      |                    |
| Alicante y Murcia             | Andalucia Occidental | Andalucía Oriental |
| Aragón, Navarra, La Rioja     | Asturias y Cantabria | Baleares           |
| Canarias                      | Castilla y León      | Cataluña           |
| Extremadura                   | Galicia              | Madrid             |
| País Vasco, Navarra, La Rioja | Valencia y Castellón |                    |

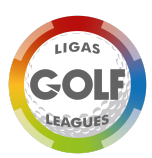

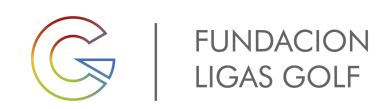

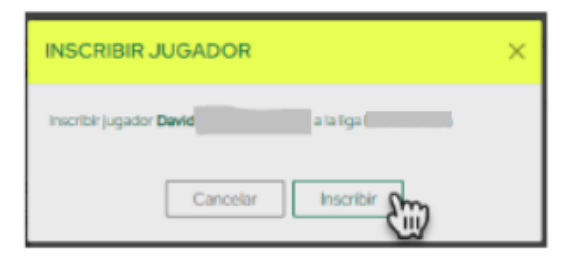

2- A continuación, aparecerá la prueba dada de alta para inscribirse, pinche en ella y se moverá al Carrito.

|                                                           | LIGAS 2023-2023        |                    |
|-----------------------------------------------------------|------------------------|--------------------|
| Lista de las ligas                                        |                        |                    |
| Alicante y Murcia                                         | Andalucia Occidental   | Andalucía Oriental |
| Aragón, Navarra, La Rioja                                 | Asturias y Cantabria   | Baleares           |
| Canarias                                                  | Castilla y León        | Cataluña           |
| Extremadura                                               | Galicia                | Madrid             |
| País Vasco, Navarra, La Rioja                             | Valencia y Castellón   | /                  |
| INSCRIF                                                   | PCIÓN A PRUEBAS DEL CI | IRCUITO            |
| Pruebas disponible<br>II-02-2023<br>PALOMAREJOS GC<br>20€ | es Menor               |                    |

3- Una vez en el carrito, proceda a su pago.

#### Haga clic en Realizar pago

| CAF                                   | RITO    |
|---------------------------------------|---------|
| Inscripciones a abonar                |         |
| 11-02-2023<br>PALOMAREJOS GOLF<br>20€ |         |
| REALIZ                                | AR PAGO |

Una vez realizado el pago, deberá aparecer la prueba en histórico, de no aparecer aquí, póngase en contacto con <u>directordeportivo@ligasgolf.es</u> o enviar un mail a <u>info@ligasgolf.es</u> para cuanto antes poder dar un solución

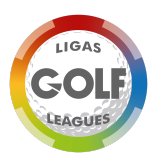

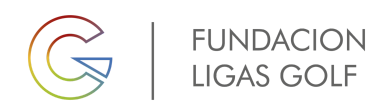

|                                    |                               |                         | CAPPITO             |                    |                                                   |                             | LIC               |              |  |  |
|------------------------------------|-------------------------------|-------------------------|---------------------|--------------------|---------------------------------------------------|-----------------------------|-------------------|--------------|--|--|
| CARRIE                             |                               |                         |                     |                    |                                                   |                             |                   |              |  |  |
| Inscripciones a abonar             |                               |                         |                     |                    | Inscripciones ya abonadas                         |                             |                   |              |  |  |
|                                    |                               |                         |                     |                    |                                                   | 11-02-2023<br>PALOMAREJOS G | OLF               |              |  |  |
|                                    |                               |                         |                     |                    |                                                   | 20€                         |                   |              |  |  |
|                                    |                               |                         |                     |                    |                                                   |                             |                   |              |  |  |
|                                    |                               |                         |                     |                    |                                                   |                             |                   |              |  |  |
|                                    |                               |                         |                     |                    |                                                   |                             |                   |              |  |  |
|                                    | Foto rápida de cómo proceder: |                         |                     |                    |                                                   |                             |                   |              |  |  |
|                                    |                               |                         |                     |                    |                                                   |                             |                   |              |  |  |
|                                    |                               |                         |                     |                    |                                                   |                             |                   |              |  |  |
|                                    |                               |                         |                     |                    |                                                   |                             |                   |              |  |  |
| Prueba                             | Dos Apellidos · , @           | gmail.com · 123456789 · | 0                   | _                  |                                                   |                             | _                 |              |  |  |
| Añadir jugador                     |                               |                         |                     | ۲                  | Menor Dos Apellidos - Sin apo<br>Masculino - 2009 | obo                         | Usuario activo en |              |  |  |
|                                    |                               | Prueba Dos Apellio      | los                 |                    | Ed                                                | CM87654321                  |                   | este momento |  |  |
|                                    |                               | Menor Dos Apellid       | OS                  |                    |                                                   |                             |                   |              |  |  |
|                                    |                               | LIG                     | AS 2023-2023        |                    |                                                   |                             | RYDERCO           | OK 2023-2023 |  |  |
| -                                  |                               | Elo                     | NO 2020 2020        |                    | _                                                 |                             |                   |              |  |  |
|                                    | ista de las ligas             | ;<br>[                  |                     |                    |                                                   |                             |                   |              |  |  |
| Alicante y Murcia                  |                               | Ar                      | ndalucia Occidental | Andalucía Oriental |                                                   |                             |                   |              |  |  |
|                                    |                               |                         |                     |                    |                                                   |                             |                   |              |  |  |
| Aragón, Navarra, La Rioja          |                               | ja A                    | sturias y Cantabria | Baleares           |                                                   | Seleccione la               | a liga a in       | nscribirse   |  |  |
|                                    |                               |                         |                     |                    |                                                   | •                           |                   |              |  |  |
| Canarias                           |                               |                         | Castilla y León     | Cataluña           |                                                   |                             |                   |              |  |  |
|                                    |                               |                         |                     |                    |                                                   |                             |                   |              |  |  |
| Extremadura                        |                               |                         | Galicia             | Madrid             |                                                   |                             |                   | _            |  |  |
|                                    |                               |                         |                     |                    |                                                   |                             |                   |              |  |  |
|                                    | Pais Vasco, Navarra, La Ri    | ioja V                  | alencia y Castellón |                    | - 1                                               |                             |                   |              |  |  |
| Ľ                                  |                               |                         |                     |                    |                                                   |                             |                   |              |  |  |
| INSCRIPCIÓN A PRUEBAS DEL CIRCUITO |                               |                         |                     |                    |                                                   |                             | CA                | ARRITO       |  |  |
| Pruebas disponibles Menor          |                               |                         |                     |                    | Inscripciones a abonar                            |                             | Pasarela de pago  |              |  |  |
|                                    |                               |                         |                     |                    | 11-02-2023                                        |                             |                   |              |  |  |
| Pinche en la prueba                |                               |                         |                     |                    |                                                   | PALOMAREJOS GOLF<br>20€     |                   | 3            |  |  |
|                                    |                               |                         | _                   |                    |                                                   |                             | REAL              | IZAR PAGO    |  |  |
|                                    |                               |                         |                     |                    |                                                   |                             |                   |              |  |  |

Repita esta misma operación por cada jugador que vaya a participar y este será añadido a su cuenta.